# Verificación de la Configuración Post-MAB de Seguimiento de Dispositivos IP en el Switch

# Contenido

| Introducción                                                              |
|---------------------------------------------------------------------------|
| Prerequisites                                                             |
| Requirements                                                              |
| Componentes Utilizados                                                    |
| Diagrama                                                                  |
| Antecedentes                                                              |
| Configuración                                                             |
| Configuración en C1000                                                    |
| Configuración en ISE                                                      |
| Paso 1. Agregar dispositivo                                               |
| Paso 2. Agregar terminal                                                  |
| Paso 3. Agregar conjunto de políticas                                     |
| Paso 4. Agregar política de autenticación                                 |
| Paso 5. Agregar política de autorización                                  |
| Verificación                                                              |
| Antes de la configuración de MAB                                          |
| Después de la configuración de MAB                                        |
| Paso 1. Antes de la autenticación MAB                                     |
| Paso 2. Después de la autenticación MAB                                   |
| Paso 3. Confirmar sesión de autenticación                                 |
| Paso 4. Confirmar registro en directo de Radius                           |
| Paso 5. Confirmar detalles de paquetes del seguimiento de dispositivos IP |
| Problema                                                                  |
| Posibles soluciones                                                       |
| 1. Retrasar el envío de sondas ARP                                        |
| 2. Configuración del Origen Automático para las Sondas ARP                |
| Patrón 1. Se ha configurado la IP de SVI                                  |
| Patrón 2. La IP de SVI no está configurada                                |
| 3. Desactivación forzada del seguimiento de dispositivos IP               |
| Referencia                                                                |

# Introducción

Este documento describe el comportamiento del seguimiento de dispositivos IP después de la configuración MAB y las posibles soluciones para el problema de comunicación después de la autenticación MAB.

# Prerequisites

## Requirements

Cisco recomienda que tenga conocimiento sobre estos temas:

- Configuración de Cisco Identity Services Engine
- Configuración de Cisco Catalyst

## **Componentes Utilizados**

La información que contiene este documento se basa en las siguientes versiones de software y hardware.

- Parche 1 de Identity Services Engine Virtual 3.3
- C1000-48FP-4G-L 15.2(7)E9

La información que contiene este documento se creó a partir de los dispositivos en un ambiente de laboratorio específico. Todos los dispositivos que se utilizan en este documento se pusieron en funcionamiento con una configuración verificada (predeterminada). Si tiene una red en vivo, asegúrese de entender el posible impacto de cualquier comando.

## Diagrama

Este documento presenta la configuración y verificación para la autenticación MAB en este diagrama.

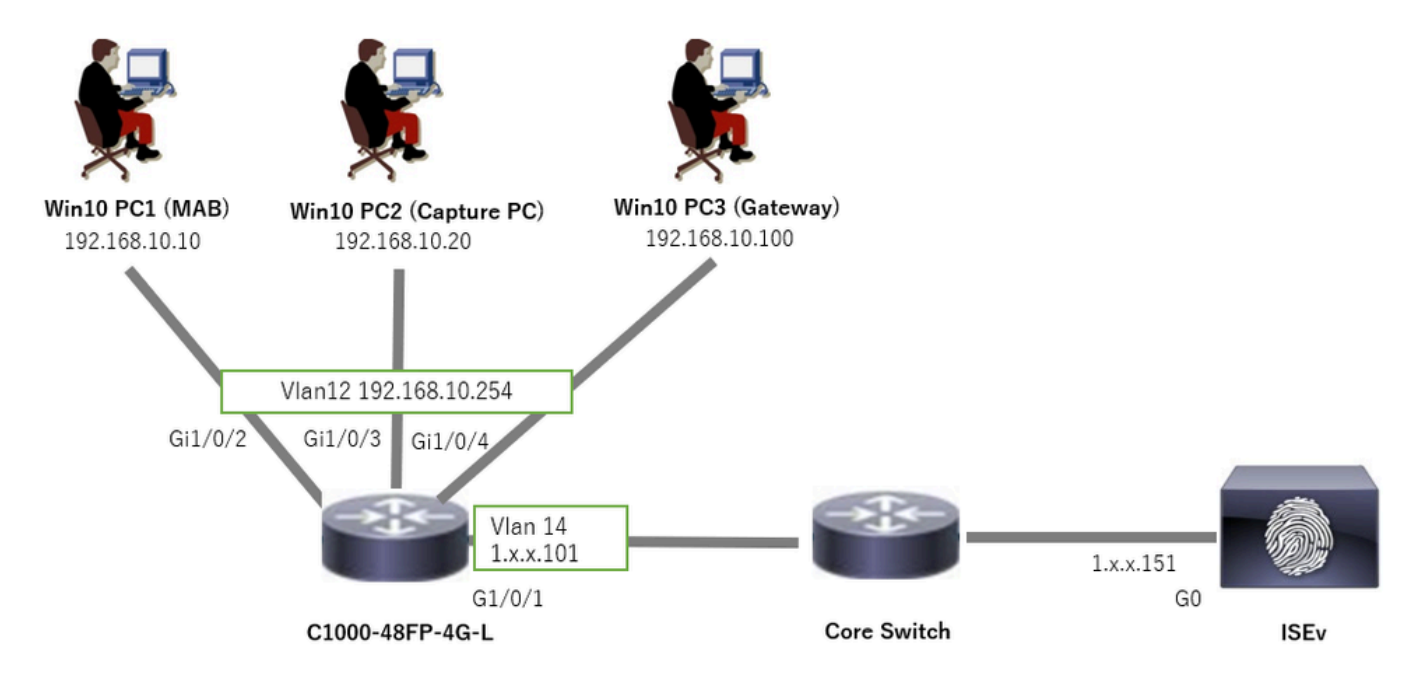

Diagrama de la red

# Antecedentes

Aunque la autenticación MAB se realiza correctamente, después de reiniciar (o desconectar y volver a conectar el cable) Win10 PC1, no puede hacer ping correctamente en la puerta de enlace (Win10 PC3). Este comportamiento inesperado se debe a un conflicto de dirección IP en Win10 PC1.

El seguimiento de dispositivos IP y sus sondas ARP están habilitados de forma predeterminada en la interfaz que está configurada como MAB. Cuando una PC con Windows está conectada a un switch Catalyst con el seguimiento de dispositivos IP habilitado, existe la posibilidad de que el lado de Windows detecte un conflicto de direcciones IP. Esto ocurre porque se recibe una sonda ARP (con una dirección IP del remitente de 0.0.0.0) durante la ventana de detección de este mecanismo, se trata como un conflicto de dirección IP.

## Configuración

Este ejemplo de configuración demuestra el comportamiento del seguimiento de dispositivos IP después de la configuración de MAB.

Configuración en C1000

Esta es la configuración mínima en C1000 CLI.

aaa new-model

radius server ISE33 address ipv4 1.x.x.191 key cisco123

aaa group server radius AAASERVER server name ISE33

aaa authentication dot1x default group AAASERVER aaa authorization network default group AAASERVER aaa accounting dot1x default start-stop group AAASERVER dot1x system-auth-control

interface Vlan12 ip address 192.168.10.254 255.255.255.0

interface Vlan14
ip address 1.x.x.101 255.0.0.0

interface GigabitEthernet1/0/1
Switch port access vlan 14
Switch port mode access

interface GigabitEthernet1/0/3
Switch port access vlan 12
Switch port mode access

interface GigabitEthernet1/0/4
Switch port access vlan 12
Switch port mode access

interface GigabitEthernet1/0/2

Switch port access vlan 12 Switch port mode access authentication host-mode multi-auth authentication port-control auto spanning-tree portfast edge mab

// for packet capture
monitor session 1 source interface Gi1/0/2
monitor session 1 destination interface Gi1/0/3

## Configuración en ISE

Paso 1. Agregar dispositivo

Vaya a Administration > Network Devices, haga clic en el botón Add para agregar el dispositivo C1000.

- Nombre: C1000
- Dirección IP: 1.x.x.101

| ≡   | dialia Identity Services E | Engine          |            |                 |                           | Administratio   | on / Networ   | k Resources             |              |                |
|-----|----------------------------|-----------------|------------|-----------------|---------------------------|-----------------|---------------|-------------------------|--------------|----------------|
| Щ   | Bookmarks                  | Network Devices | Network De | vice Groups     | Network Device Profiles   | External RADIUS | Servers I     | RADIUS Server Sequences | NAC Managers | External MDM g |
|     | Dashboard                  | Network Devices |            | Network Devices | List > New Network Device |                 |               |                         |              |                |
| 1d  | Context Visibility         | Default Device  | 105        | Network Dev     | vices                     |                 |               |                         |              |                |
| *   | Operations                 | ,,,,,,          |            | Name            | C1000                     |                 |               |                         |              |                |
| -0  | Policy                     |                 |            |                 | 01000                     |                 |               |                         |              |                |
| 20  | Administration             |                 |            | Description     |                           |                 |               |                         |              |                |
| di. | Work Centers               |                 |            |                 |                           |                 |               |                         |              |                |
|     |                            |                 |            | IP Add          | vess 🗸 * IP : 1.1 1.5     | 101 / 32        | 0             |                         |              |                |
| ?   | Interactive Features       |                 |            |                 |                           |                 |               |                         |              |                |
|     |                            |                 |            | Device Profile  | the Cisco                 | × ()            |               |                         |              |                |
|     |                            |                 |            | Model Name      |                           | ~               |               |                         |              |                |
|     |                            |                 |            | Software Vers   | ion                       | ~               |               |                         |              |                |
|     |                            |                 |            | Network Devi    | ce Group                  |                 |               |                         |              |                |
|     |                            |                 |            | Location        | All Locations             | ~               | Set To Defaul | t                       |              |                |
|     |                            |                 |            | IDSEC           | In IDSEC Device           |                 | Set To Defaul |                         |              |                |
|     |                            |                 |            | IFSEO           | IS IF SEC DEVICE          |                 | Sec To Delau  | а.                      |              |                |
|     |                            |                 |            | Device Type     | All Device Types          | ~               | Set To Defaul | t                       |              |                |
|     |                            |                 |            |                 |                           | -               |               |                         |              |                |
|     |                            |                 |            | 🗹 🗸 RA          | DIUS Authentication Setti | ngs             |               |                         |              |                |
|     |                            |                 |            | RADIL           | IS UDP Settings           |                 |               |                         |              |                |
|     |                            |                 |            | Protoc          | ol RADIUS                 |                 |               |                         |              |                |
|     |                            |                 |            | Shared          | Secret cisco123           |                 | Hide          |                         |              |                |

Agregar dispositivo

### Paso 2. Agregar terminal

Navegue hasta Visibilidad de contexto > Terminales, haga clic en el botón Agregar para agregar MAC de punto final.

| $\equiv$ $\frac{1}{1000}$ Identity Services Eng | ine                            | Context Visibility /                 | Endooints                 |      | 🛦 divelantion World R3 Days - Q - 🔔 - 🛞 - 🗍 |  |          |  |  |
|-------------------------------------------------|--------------------------------|--------------------------------------|---------------------------|------|---------------------------------------------|--|----------|--|--|
| II Bookmarks                                    | Authentication BYOD Compliance | Add Endpoint                         |                           | ×    | Hardware                                    |  | s More ~ |  |  |
| ≣≣ Dashboard                                    |                                | General Attributes                   |                           | ^    |                                             |  |          |  |  |
| ig Context Visibility                           |                                | Mac Address*<br>B4:96:91:11:11:11:Cu |                           |      | in Martin Group                             |  |          |  |  |
| ℜ Operations                                    |                                | Description                          |                           |      | ata available.                              |  |          |  |  |
| Policy                                          |                                |                                      |                           |      |                                             |  |          |  |  |
| Administration                                  |                                |                                      |                           |      |                                             |  |          |  |  |
| Work Centers                                    |                                | Static Assignment                    | Static Group Assignment   |      |                                             |  |          |  |  |
|                                                 |                                | Policy Assignment                    | Identity Group Assignment |      |                                             |  |          |  |  |
| Interactive Features                            |                                |                                      | Unknown                   |      |                                             |  |          |  |  |
|                                                 |                                |                                      | Cancel                    | Save |                                             |  |          |  |  |

Agregar terminal

Paso 3. Agregar conjunto de políticas

Navegue hasta Policy > Policy Sets, haga clic en + para agregar un conjunto de políticas.

- Nombre del conjunto de políticas: C1000\_MAB
- Descripción: para la prueba Mab
- Condiciones: Wired\_MAB
- Protocolos/Secuencia de servidor permitidos: acceso a red predeterminado

| ≡  | -dealer Identity Services Eng | ine    |        |                 |                    | Policy / Policy Sets | <b>A</b> 6    | sluation Mode | Days      | a 1     | ) ()    | ٥    | ۹ |
|----|-------------------------------|--------|--------|-----------------|--------------------|----------------------|---------------|---------------|-----------|---------|---------|------|---|
| н  | Bookmarks                     | Policy | Sets   |                 |                    |                      | Reset         | Reset         | Policyset | Hitcoun | •       | Save |   |
|    | Dashboard                     | ۲      | Status | Policy Set Name | Description        | Conditions           | Allowed Proto | cols / Server | Sequenc   | e Hits  | Actions | View |   |
| 망  | Context Visibility            | Q      | Search |                 |                    |                      |               |               |           |         |         |      |   |
| *  | Operations                    |        | •      | C1000_MAB       | for mab test       | E Wred.MAB           | Default Netw  | ork Access    | a v+      | 1       | -833-   |      |   |
| 0  | Policy                        |        |        |                 |                    |                      |               |               |           |         | 101     |      |   |
| 8. | Administration                |        | 0      | Default         | Default policy set |                      | Default Netwo | ork Access    | 0+        | ۰       | \$      | >    |   |
| ñ  | Work Centers                  |        |        |                 |                    |                      |               |               |           |         |         |      |   |
|    |                               |        |        |                 |                    |                      |               |               |           | Rese    |         | Save |   |

Agregar conjunto de políticas

Paso 4. Agregar política de autenticación

Navegue hasta Conjuntos de políticas, haga clic en C1000\_MAB para agregar una política de autenticación.

- Nombre de regla: MAB\_authentication
- · Condiciones: Wired\_MAB
- Uso: terminales internos

| [ | ∨Authen | tication           | Policy(1) |            |                                      |     |         |
|---|---------|--------------------|-----------|------------|--------------------------------------|-----|---------|
|   | ÷ \$    | Status             | Rule Name | Conditions | Use                                  | Hit | Actions |
|   | Q       | Search             |           |            |                                      |     |         |
|   |         |                    |           |            | Internal Endpoints $~$ $\propto$ $~$ |     |         |
|   | MAB     | MAB_authentication | Wired_MAB | > Options  |                                      |     |         |
|   |         | <b>O</b>           |           |            | All_User_ID_Stores                   |     |         |
|   |         |                    | Default   | uit        | > Options                            | 0   | \$\$    |
|   |         |                    |           |            |                                      |     |         |

Agregar política de autenticación

Paso 5. Agregar política de autorización

Navegue hasta Conjuntos de políticas, haga clic en C1000\_MAB para agregar una política de autorización.

- Nombre de regla: MAB\_authorization
- · Condiciones: Network\_Access\_Authentication\_Passed
- · Resultados: PermitAccess

| ,,,,               |                                      | Results        |                          |      |          |
|--------------------|--------------------------------------|----------------|--------------------------|------|----------|
| + Status Rule Name | Conditions                           | Profiles       | Security Groups          | Hits | Actions  |
| Q Search           |                                      |                |                          |      |          |
| MAB_authorization  | Network_Access_Authentication_Passed | PermitAccess × | ✓ + Select from list / + |      | ¢۵       |
| S Default          |                                      | DenyAccess     | H Select from list       | 0    | <u>ې</u> |

Agregar política de autorización

# Verificación

## Antes de la configuración de MAB

Ejecute show ip device tracking all el comando para confirmar que la función de seguimiento de dispositivos IP está inhabilitada.

#### <#root>

Switch #

show ip device tracking all

Global IP Device Tracking for clients =

Disabled

IP Address MAC Address Vlan Interface Probe-Timeout State Source

Después de la configuración de MAB

Paso 1. Antes de la autenticación MAB

Ejecute show ip device tracking all el comando para confirmar que la función de seguimiento de dispositivos IP está habilitada.

#### <#root>

Switch #

Paso 2. Después de la autenticación MAB

Inicialice la autenticación MAB desde Win10 PC1 y ejecute show ip device tracking all el comando para confirmar el estado del seguimiento de dispositivos IP en GigabitEthernet1/0/2.

#### <#root>

Switch #

```
show ip device tracking all
```

```
Global IP Device Tracking for clients =
```

Enabled

Global IP Device Tracking Probe Count = 3 Global IP Device Tracking Probe Interval = 30 Global IP Device Tracking Probe Delay Interval = 0 IP Address MAC Address Vlan Interface Probe-Timeout State Source

192.168.10.10

b496.9115.84cb 12 GigabitEthernet1/0/2 30

#### ACTIVE

ARP

```
Total number interfaces enabled: 1
Enabled interfaces:
Gi1/0/2
```

Ejecute show authentication sessions interface GigabitEthernet1/0/2 details el comando para confirmar la sesión de autenticación MAB.

#### <#root>

Switch #

show authentication sessions interface GigabitEthernet1/0/2 details

Interface: GigabitEthernet1/0/2 MAC Address: b496.9115.84cb IPv6 Address: Unknown IPv4 Address: 192.168.10.10 User-Name: B4-96-91-15-84-CB Status: Authorized Domain: DATA Oper host mode: multi-auth Oper control dir: both Session timeout: N/A Restart timeout: N/A Periodic Acct timeout: N/A Session Uptime: 114s Common Session ID: 01C200650000001D62945338 Acct Session ID: 0x000000F Handle: 0xBE000007 Current Policy: POLICY\_Gi1/0/2 Local Policies: Service Template: DEFAULT\_LINKSEC\_POLICY\_SHOULD\_SECURE (priority 150)

Server Policies:

Method status list: Method State

mab Authc Success

Paso 4. Confirmar registro en directo de Radius

Vaya a **Operations** > **RADIUS** > **Live Logs** en la GUI de ISE y confirme el registro en directo para la autenticación de MAB.

| Live Logs Li | ve Sessions              |                     |         |        |                         |                   |                  |                                 |                               |                        |                |                                        |
|--------------|--------------------------|---------------------|---------|--------|-------------------------|-------------------|------------------|---------------------------------|-------------------------------|------------------------|----------------|----------------------------------------|
| Misconfigure | d Supplicants 🕓          |                     |         | Miscon | figured Network Devices |                   | RADIU            | S Drops 🕕                       | Client Stopped Res            | ponding 🕓              |                | Repeat Counter 💿                       |
|              | 0                        |                     |         |        | 0                       |                   |                  | 0                               | 1                             |                        |                | 0                                      |
| ට් ත Ros     | et Repeat Counts 🛛 🖞 Exp | ort To $\checkmark$ |         |        |                         |                   |                  |                                 |                               | Refresh Latest         | t 20 records 🧹 | Within<br>Last 3 hours ↓<br>Filter ∀ ♦ |
| Time         |                          | Status              | Details | Repea  | Identity                | Endpoint ID       | Endpoint Profile | Authentication Policy           | Authorization Policy          | Authorization Profiles | IP Address     | Network De                             |
| $\times$     |                          |                     |         |        | Identity                | Endpoint ID       | Endpoint Profile | Authentication Policy           | Authorization Policy          | Authorization Profiles | IP Address     | V Network Devic                        |
| Feb 25       | 2024 04:32:06.437 PM     | •                   | ġ.      | 0      | 84:96:91:15:84:CB       | 84:96:91:15:84:CB | Intel-Device     | C1000_MAB >> MAB_authentication | C1000_MAB >> MAB_authorizati. | PermitAccess           | 192.168.10.10  |                                        |
| Feb 25       | 2024 04:32:05.396 PM     |                     | à       |        | 84:96:91:15:84:C8       | 84:95:91:15:84:CB | Intel-Device     | C1000_MAB >> MAB_authentication | C1000_MAB >> MAB_authorizati  | PermitAccess           | 192.168.10.10  | C1000                                  |

Paso 5. Confirmar detalles de paquetes del seguimiento de dispositivos IP

Ejecute show interfaces GigabitEthernet1/0/2 el comando para confirmar la dirección MAC de GigabitEthernet1/0/2.

#### <#root>

Switch #

#### show interfaces GigabitEthernet1/0/2

GigabitEthernet1/0/2 is up, line protocol is up (connected) Hardware is Gigabit Ethernet, address is 3c41.0e4f.1782 (bia 3c41.0e4f.1782)

En la captura de paquetes, confirme que las sondas ARP son enviadas por GigabitEthernet1/0/2 cada 30 segundos.

| 74 01:26:01.357866  | 3c:41:0e:4†:17:82 | IntelCor_15:84:cb | ARP | 60 Who has 192.168.10.10? Tell 0.0.0.0   |
|---------------------|-------------------|-------------------|-----|------------------------------------------|
| 75 01:26:01.357988  | IntelCor_15:84:cb | 3c:41:0e:4f:17:82 | ARP | 60 192.168.10.10 is at b4:96:91:15:84:cb |
| 113 01:26:30.825787 | 3c:41:0e:4f:17:82 | IntelCor_15:84:cb | ARP | 60 Who has 192.168.10.10? Tell 0.0.0.0   |
| 114 01:26:30.825919 | IntelCor_15:84:cb | 3c:41:0e:4f:17:82 | ARP | 60 192.168.10.10 is at b4:96:91:15:84:cb |
| 138 01:26:59.688695 | 3c:41:0e:4f:17:82 | IntelCor_15:84:cb | ARP | 60 Who has 192.168.10.10? Tell 0.0.0.0   |
| 139 01:26:59.688876 | IntelCor_15:84:cb | 3c:41:0e:4f:17:82 | ARP | 60 192.168.10.10 is at b4:96:91:15:84:cb |
| 158 01:27:28.392691 | 3c:41:0e:4f:17:82 | IntelCor_15:84:cb | ARP | 60 Who has 192.168.10.10? Tell 0.0.0.0   |
| 159 01:27:28.392910 | IntelCor_15:84:cb | 3c:41:0e:4f:17:82 | ARP | 60 192.168.10.10 is at b4:96:91:15:84:cb |
| 179 01:27:57.827636 | 3c:41:0e:4f:17:82 | IntelCor_15:84:cb | ARP | 60 Who has 192.168.10.10? Tell 0.0.0.0   |
| 180 01:27:57.827784 | IntelCor_15:84:cb | 3c:41:0e:4f:17:82 | ARP | 60 192.168.10.10 is at b4:96:91:15:84:cb |

Sondas ARP

En la captura de paquetes, confirme que la dirección IP del remitente de las sondas ARP es 0.0.0.0.

#### 🚄 Wireshark · Packet 74 · pciPassthru0

```
> Frame 74: 60 bytes on wire (480 bits), 60 bytes captured (480 bits) on interface 0
> Ethernet II, Src: 3c:41:0e:4f:17:82 (3c:41:0e:4f:17:82), Dst: IntelCor_15:84:cb (b4:96:91:15:84:cb)
* Address Resolution Protocol (request)
    Hardware type: Ethernet (1)
    Protocol type: IPv4 (0x0800)
    Hardware size: 6
    Protocol size: 4
    Opcode: request (1)
    Sender MAC address: 3c:41:0e:4f:17:82 (3c:41:0e:4f:17:82)
    Sender IP address: 0.0.00
    Target MAC address: IntelCor_15:84:cb (b4:96:91:15:84:cb)
    Target IP address: 192.168.10.10
```

Detalle de Sondas ARP

#### Problema

Existe la posibilidad de que la función de seguimiento del dispositivo IP del switch Catalyst pueda causar un conflicto de dirección IP en una PC con Windows cuando envía una sonda ARP con una dirección IP del remitente de 0.0.0.0.

#### Posibles soluciones

Consulte <u>Resolución de Problemas con Mensajes de Error de Dirección IP Duplicada 0.0.0.0</u> para obtener posibles soluciones. A continuación se muestran ejemplos de cada solución probada en un laboratorio de Cisco para obtener más información.

```
1. Retrasar el envío de sondas ARP
```

Ejecute ip device tracking probe delay <1-120> el comando para retrasar el envío de sondas ARP desde el switch. Este comando no permite que un switch envíe una sonda durante <1-120> segundos cuando detecta un link UP/flap, lo que minimiza la posibilidad de que se envíe la sonda mientras el host del otro lado del link verifica si hay direcciones IP duplicadas.

Este es un ejemplo para configurar el retraso de la sonda ARP para 10 s.

Switch (config)#ip device tracking probe delay 10

Ejecute show ip device tracking all el comando para confirmar la configuración del retraso.

#### <#root>

Switch #show ip device tracking all Global IP Device Tracking for clients = Enabled Global IP Device Tracking Probe Count = 3 Global IP Device Tracking Probe Interval = 30

#### Global IP Device Tracking Probe Delay Interval = 10

IP Address MAC Address Vlan Interface Probe-Timeout State Source 192.168.10.10 b496.9115.84cb 12 GigabitEthernet1/0/2 30 ACTIVE ARP

Total number interfaces enabled: 1 Enabled interfaces: Gi1/0/2

2. Configuración del Origen Automático para las Sondas ARP

Ejecute ip device tracking probe auto-source fallback <host-ip> <mask> [override] el comando para cambiar la dirección IP de origen para las sondas ARP. Con este comando, el origen IP de las sondas ARP no es 0.0.0.0, sino que es la dirección IP de la interfaz virtual del switch (SVI) en la VLAN donde reside el host, o se calcula automáticamente si la SVI no tiene una dirección IP establecida.

Este es un ejemplo para configurar <host-ip> a 0.0.0.200.

Switch (config)#ip device tracking probe auto-source fallback 0.0.0.200 255.255.255.0 override

Patrón 1. Se ha configurado la IP de SVI

En este documento, dado que la dirección IP de SVI (la dirección IP de vlan12) está configurada para la interfaz (GigabitEthernet1/0/2) que realiza la autenticación MAB, la dirección IP de origen para la sonda ARP se cambia a 192.168.10.254.

Ejecute show ip device tracking all el comando para confirmar la configuración del origen automático.

#### <#root>

Switch #show ip device tracking all Global IP Device Tracking for clients = Enabled Global IP Device Tracking Probe Count = 3 Global IP Device Tracking Probe Interval = 30 Global IP Device Tracking Probe Delay Interval = 0 IP Device Tracking Probe Auto Source = Enabled

Probe source IP selection order: SVI,Fallback 0.0.0.200 255.255.255.0

IP Address MAC Address Vlan Interface Probe-Timeout State Source 192.168.10.10 b496.9115.84cb 12 GigabitEthernet1/0/2 30 ACTIVE ARP

Total number interfaces enabled: 1 Enabled interfaces: Gi1/0/2

En la captura de paquetes, confirme que las sondas ARP son enviadas por GigabitEthernet1/0/2 cada 30 segundos.

| IntelCor_15:84:cb | ARP                                                                                                    | 60 Who has 192.168.10.10? Tell 192.168.10.254                                                                                                    |
|-------------------|----------------------------------------------------------------------------------------------------|----------------------------------------------------------------------------------------------------|
| 3c:41:0e:4f:17:c1 | ARP                                                                                                    | 60 192.168.10.10 is at b4:96:91:15:84:cb                                                                                                    |
| IntelCor_15:84:cb | ARP                                                                                                    | 60 Who has 192.168.10.10? Tell 192.168.10.254                                                                                                    |
| 3c:41:0e:4f:17:c1 | ARP                                                                                                    | 60 192.168.10.10 is at b4:96:91:15:84:cb                                                                                                    |
| IntelCor_15:84:cb | ARP                                                                                                    | 60 Who has 192.168.10.10? Tell 192.168.10.254                                                                                                    |
| 3c:41:0e:4f:17:c1 | ARP                                                                                                    | 60 192.168.10.10 is at b4:96:91:15:84:cb                                                                                                    |
| IntelCor_15:84:cb | ARP                                                                                                    | 60 Who has 192.168.10.10? Tell 192.168.10.254                                                                                                    |
| 3c:41:0e:4f:17:c1 | ARP                                                                                                    | 60 192.168.10.10 is at b4:96:91:15:84:cb                                                                                                    |
| IntelCor_15:84:cb | ARP                                                                                                    | 60 Who has 192.168.10.10? Tell 192.168.10.254                                                                                                    |
| 3c:41:0e:4f:17:c1 | ARP                                                                                                    | 60 192.168.10.10 is at b4:96:91:15:84:cb                                                                                                    |
|                   | IntelCor_15:84:cb<br>3c:41:0e:4f:17:c1<br>IntelCor_15:84:cb<br>3c:41:0e:4f:17:c1<br>IntelCor_15:84:cb<br>3c:41:0e:4f:17:c1<br>IntelCor_15:84:cb<br>3c:41:0e:4f:17:c1<br>IntelCor_15:84:cb<br>3c:41:0e:4f:17:c1 | IntelCor_15:84:cb         ARP           3c:41:0e:4f:17:c1         ARP           IntelCor_15:84:cb         ARP           3c:41:0e:4f:17:c1         ARP           IntelCor_15:84:cb         ARP           3c:41:0e:4f:17:c1         ARP           IntelCor_15:84:cb         ARP           3c:41:0e:4f:17:c1         ARP           IntelCor_15:84:cb         ARP           3c:41:0e:4f:17:c1         ARP           IntelCor_15:84:cb         ARP           3c:41:0e:4f:17:c1         ARP           IntelCor_15:84:cb         ARP |

Sondas ARP

En la captura de paquetes, confirme que la dirección IP del remitente de las sondas ARP es 192.168.10.254, que es la IP de SVI (vlan 12).

```
🚄 Wireshark · Packet 102 · pciPassthru0
```

```
> Frame 102: 60 bytes on wire (480 bits), 60 bytes captured (480 bits) on interface 0
> Ethernet II, Src: 3c:41:0e:4f:17:c1 (3c:41:0e:4f:17:c1), Dst: IntelCor_15:84:cb (b4:96:91:15:84:cb)
> Address Resolution Protocol (request)
Hardware type: Ethernet (1)
Protocol type: IPv4 (0x0800)
Hardware size: 6
Protocol size: 4
Opcode: request (1)
Sender MAC address: 3c:41:0e:4f:17:c1 (3c:41:0e:4f:17:c1)
Sender IP address: 192.168.10.254
Target MAC address: IntelCor_15:84:cb (b4:96:91:15:84:cb)
Target IP address: 192.168.10.10
```

```
Detalle de Sondas ARP
```

En este documento, como el destino para la sonda ARP es 192.168.10.10/24, si la dirección IP SVI no está configurada, la dirección IP de origen es 192.168.10.200.

Elimine la dirección IP de SVI.

Switch (config)#int vlan 12 Switch (config-if)#no ip address

Ejecute show ip device tracking all el comando para confirmar la configuración del origen automático.

#### <#root>

Switch #show ip device tracking all Global IP Device Tracking for clients = Enabled Global IP Device Tracking Probe Count = 3 Global IP Device Tracking Probe Interval = 30 Global IP Device Tracking Probe Delay Interval = 0 IP Device Tracking Probe Auto Source = Enabled

Probe source IP selection order: SVI,Fallback 0.0.0.200 255.255.255.0

IP Address MAC Address Vlan Interface Probe-Timeout State Source 192.168.10.10 b496.9115.84cb 12 GigabitEthernet1/0/2 30 ACTIVE ARP

Total number interfaces enabled: 1 Enabled interfaces: Gi1/0/2

En la captura de paquetes, confirme que las sondas ARP son enviadas por GigabitEthernet1/0/2 cada 30 segundos.

| 176 13:39:00.167788 3c:41:0e:4f:17:82 | IntelCor_15:84:cb | ARP | 60 Who has 192.168.10.10? Tell 192.168.10.200 |
|---------------------------------------|-------------------|-----|-----------------------------------------------|
| 177 13:39:00.167975 IntelCor_15:84:cb | 3c:41:0e:4f:17:82 | ARP | 60 192.168.10.10 is at b4:96:91:15:84:cb      |
| 196 13:39:29.131512 3c:41:0e:4f:17:82 | IntelCor_15:84:cb | ARP | 60 Who has 192.168.10.10? Tell 192.168.10.200 |
| 197 13:39:29.131616 IntelCor_15:84:cb | 3c:41:0e:4f:17:82 | ARP | 60 192.168.10.10 is at b4:96:91:15:84:cb      |
| 217 13:39:58.724683 3c:41:0e:4f:17:82 | IntelCor_15:84:cb | ARP | 60 Who has 192.168.10.10? Tell 192.168.10.200 |
| 218 13:39:58.724858 IntelCor_15:84:cb | 3c:41:0e:4f:17:82 | ARP | 60 192.168.10.10 is at b4:96:91:15:84:cb      |
| 238 13:40:27.746620 3c:41:0e:4f:17:82 | IntelCor_15:84:cb | ARP | 60 Who has 192.168.10.10? Tell 192.168.10.200 |
| 239 13:40:27.746784 IntelCor_15:84:cb | 3c:41:0e:4f:17:82 | ARP | 60 192.168.10.10 is at b4:96:91:15:84:cb      |
| 257 13:40:57.240571 3c:41:0e:4f:17:82 | IntelCor_15:84:cb | ARP | 60 Who has 192.168.10.10? Tell 192.168.10.200 |
| 258 13:40:57.240702 IntelCor_15:84:cb | 3c:41:0e:4f:17:82 | ARP | 60 192.168.10.10 is at b4:96:91:15:84:cb      |
| 278 13:41:27.193284 3c:41:0e:4f:17:82 | IntelCor_15:84:cb | ARP | 60 Who has 192.168.10.10? Tell 192.168.10.200 |
| 279 13:41:27.193419 IntelCor_15:84:cb | 3c:41:0e:4f:17:82 | ARP | 60 192.168.10.10 is at b4:96:91:15:84:cb      |

Sondas ARP

En la captura de paquetes, confirme que la dirección IP del remitente de las sondas ARP se cambia a 192.168.10.200.

Wireshark · Packet 176 · pciPassthru0

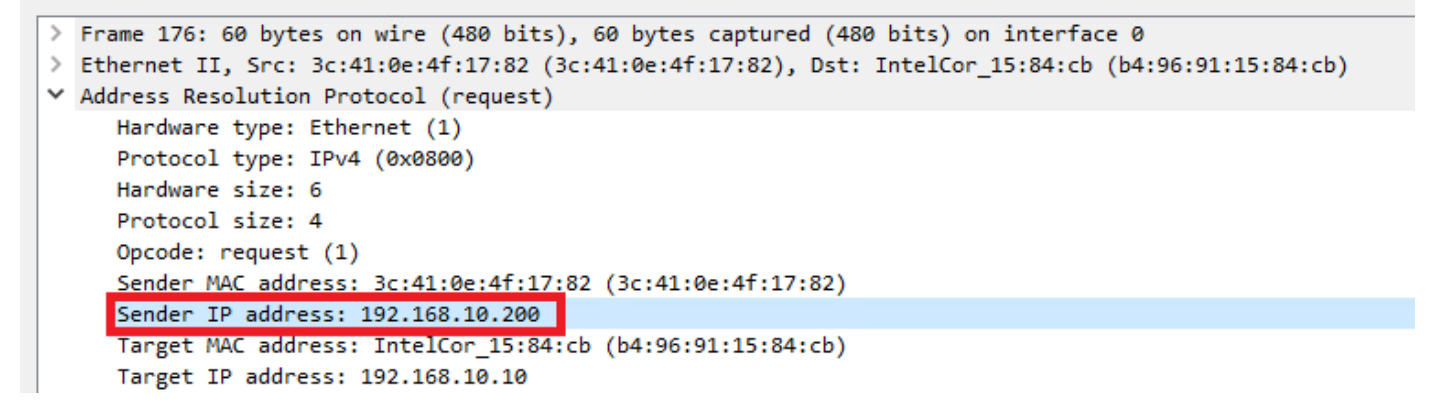

Detalle de Sondas ARP

3. Desactivación forzada del seguimiento de dispositivos IP

Ejecute el ip device tracking maximum 0 comando para inhabilitar el seguimiento de dispositivos IP.

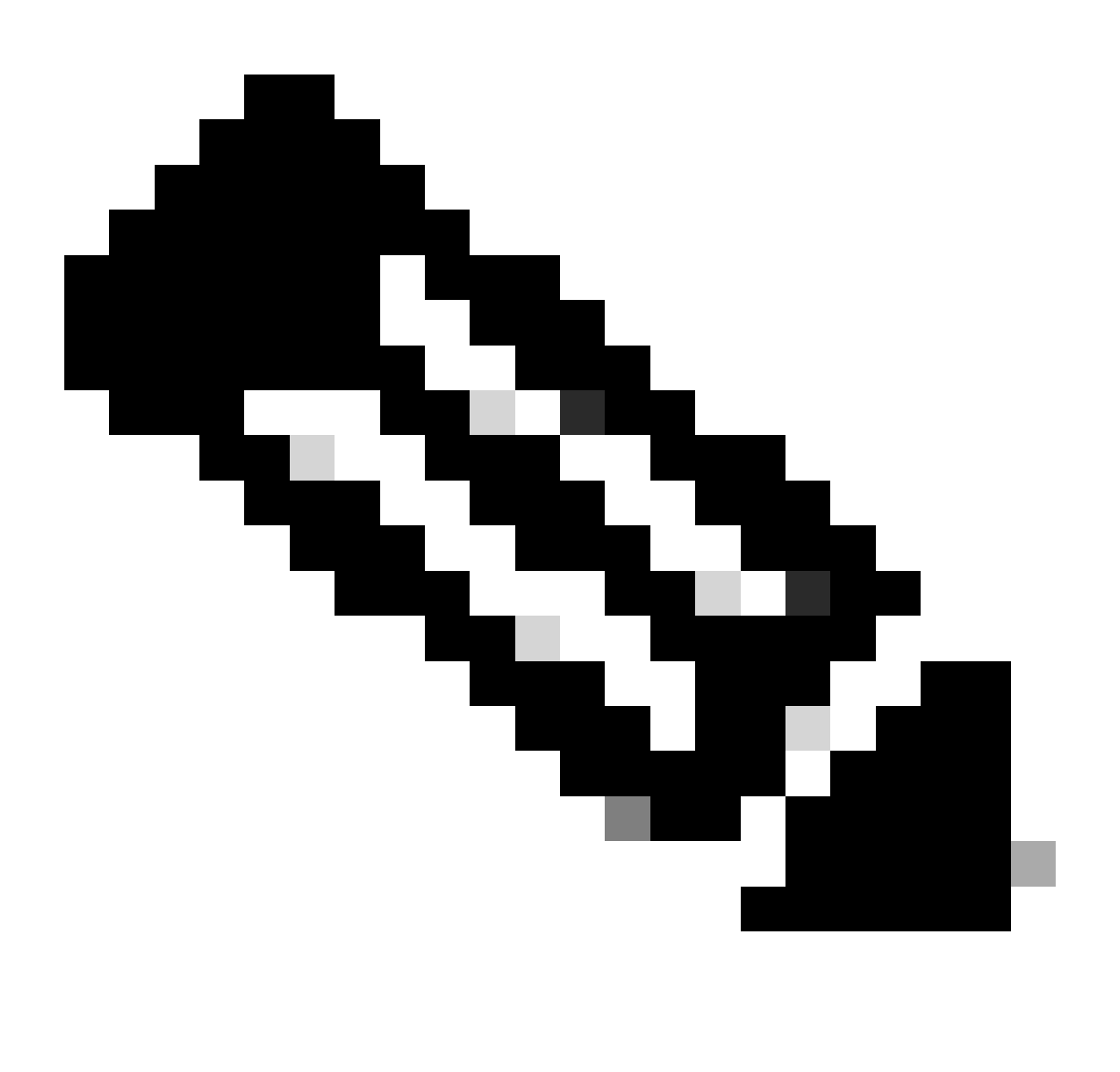

Nota: Este comando no deshabilita realmente el seguimiento de dispositivos IP, pero limita el número de hosts de seguimiento a cero.

Switch (config)#int g1/0/2 Switch (config-if)#ip device tracking maximum 0

Ejecute show ip device tracking all el comando para confirmar el estado del seguimiento del dispositivo IP en GigabitEthernet1/0/2.

Switch #show ip device tracking all Global IP Device Tracking for clients = Enabled Global IP Device Tracking Probe Count = 3 Global IP Device Tracking Probe Interval = 30 Global IP Device Tracking Probe Delay Interval = 0

IP Address MAC Address Vlan Interface Probe-Timeout State Source

Total number interfaces enabled: 1 Enabled interfaces: Gi1/0/2

Referencia

Troubleshooting de Mensajes de Error de Dirección IP Duplicada 0.0.0.0

Verificar operaciones del dispositivo IPDT

## Acerca de esta traducción

Cisco ha traducido este documento combinando la traducción automática y los recursos humanos a fin de ofrecer a nuestros usuarios en todo el mundo contenido en su propio idioma.

Tenga en cuenta que incluso la mejor traducción automática podría no ser tan precisa como la proporcionada por un traductor profesional.

Cisco Systems, Inc. no asume ninguna responsabilidad por la precisión de estas traducciones y recomienda remitirse siempre al documento original escrito en inglés (insertar vínculo URL).